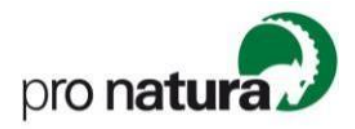

## Anleitung Anmeldung Ökotopia 2024

Danke für dein Interesse an Ökotopia, unserem nationalen Naturschutztreffen 2024 der Jugendgruppen von Pro Natura. Diese Anleitung führt dich als erziehungsberechtigte Person Schritt für Schritt durch das Anmeldeverfahren.

**Bei Fragen** kannst du dich an Silja Jermann (<u>info@oekotopia.ch</u> / +41 61 317 92 57) wenden.

## Schritt für Schritt Anleitung (ohne bestehendes Login)

1) Mit dem **Klick auf den Anmeldelink**, gelangst du auf «Hitobito», wo du dein Kind / deine Kinder für Ökotopia anmelden kannst.

## Anmeldung für Teilnehmende

Anmelden können sich Kinder und Jugendliche zwischen 8 und 15 Jahren, selbstverständlich gilt dies auch für Interessierte, die keiner Jugendgruppe angehören.

Anmeldung

- Wenn du noch kein Login besitzt, musst du im folgenden Feld deine Mailadresse eingeben. Nun bestehen zwei Optionen (unabhängig der gewählten Option, kannst anschliessend mit dem Schritt 3 weiterfahren):
  - a. Klicke auf (a) «weiter» um einen Account für Verwalter:innen (Erziehungsberechtige) zu erstelllen und im Folgenden dein Kind / deine Kinder anzumelden. Dies empfehlen wir, wenn mehrere Kinder angemeldet werden oder, wenn in Zukunft weitere Anmeldungen absehbar sind.
  - b. Klicke auf (a) **«Mein Kind anmelden**», um direkt mit der Anmeldung deines Kindes fortzufahren.

| Du hast noch kein       | Login?                                                    |  |
|-------------------------|-----------------------------------------------------------|--|
| Bitte gib deine E-Maila | dresse ein, damit du dich für den Anlass anmelden kannst. |  |
| Haupt-E-Mail            | jugend@pronatura.ch                                       |  |
|                         |                                                           |  |
|                         | Weiter Mein Kind anmelden                                 |  |
|                         | ab bb                                                     |  |
|                         |                                                           |  |

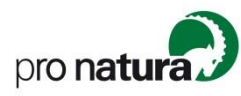

- Bitte trage deine (!) Kontaktdaten ein und klicke anschliessend auf «Speichern».
- Jetzt kannst du dein Kind f
  ür den Anlass «Ökotopia 2024» anmelden. Wenn du auf «Anmelden» klickst, erscheint ein Dropdown-Men
  ü. Klicke auf «Neues Kind erfassen und anmelden».

| DE FR IT Steini Steinbock Abmeld                 |                                                                                                    |
|--------------------------------------------------|----------------------------------------------------------------------------------------------------|
| Ökotopia 2024                                    |                                                                                                    |
| ✓ Anmelden ▼                                     |                                                                                                    |
| Steini Steinbock<br>Neues Kind erfassen und anme | lden genommen. Bitte ergänze nun noch die Angaben für die Anmeldung.                                                                                                    |
| Daten                                            | 8.05.2024 - 20.05.2024 Melchtal (OW)                                                                                                    |
| Motto                                            | Maskenball im Melchtal / Bal masqué dans la vallée de Melch / Ballo in maschera nella valle di Melch                                                                                                    |
| Kosten                                           | Zwischen/Entre 90 und 120                                                                                                    |
| Durchgeführt von                                 | Pro Natura                                                                                                    |
| Beschreibung                                     | Endlich ist es so weit! Im schweizweiten Lager der Jugendgruppen von Pro Natura "Ökotopia" treffen sich junge<br>Naturbegeisterte aus der ganzen Schweiz im Melchtal!<br>Dort werden wir aktiv sein, basteln, Spiele spielen, uns mit einem Arbeitseinsatz für die Natur engagieren und viele neue<br>Kontakte zu anderen Naturbegeisterten knüpfen |
| Ort / Adresse                                    | Sportcamp Melchtal Fruttstrasse 36 6067 Melchtal                                                                                                    |
| Anhänge                                          | QR_Rechnung_20240213.pdf                                                                                                    |
| Tags                                             |                                                                                                    |
|                                                  |                                                                                                    |

- 5) Trage die erforderlichen Kontaktdaten deines Kindes ein und klicke auf **«Weiter»**.
- 6) Fülle die Zusätzlichen Anmeldeangaben aus und klicke auf «Speichern».
- 7) Dein Kind ist nun für Ökotopia angemeldet. Achtung: Bei neu Registrationen wird aktuell noch keine (!) automatische Bestätigungsmail generiert. Wir melden uns so bald wie möglich per Mail mit der zu unterschreibenden Bestätigung.
- Klicke auf (a) «Abmelden» um Hitobito zu verlassen oder auf (b) «Anmelden» und dann «neues Kind erfassen» im ein weiters Kind anzumelden.

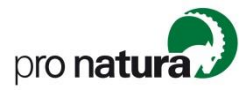

| A HITOBITO                                           |                                                                                                    |  |
|------------------------------------------------------|----------------------------------------------------------------------------------------------------|--|
| Ökotopia 2024                                        |                                                                                                    |  |
| Anmelden -                                           |                                                                                                    |  |
| Eltern Steinbock<br>Kind Steinbock (ist bereits ange | meldet.                                                                                                    |  |
| Neues Kind erfassen und anme                         | lden                                                                                                    |  |
| D Motto                                              | 18.05.2024 - 20.05.2024 Melchtal (OW)<br>Maskenball im Melchtal / Bal masqué dans la vallée de Melch / Ballo in maschera nella valle di Melch                                                                                                    |  |
| Kosten                                               | Zwischen/Entre 90 und 120                                                                                                    |  |
| Durchgeführt von                                     | Pro Natura                                                                                                    |  |
| Beschreibung                                         | Endlich ist es so weit! Im schweizweiten Lager der Jugendgruppen von Pro Natura "Ökotopia" treffen sich junge<br>Naturbegeisterte aus der ganzen Schweiz im Melchtal!<br>Dort werden wir aktiv sein, basteln, Spiele spielen, uns mit einem Arbeitseinsatz für die Natur engagieren und viele neue<br>Kontakte zu anderen Naturbegeisterten knüpfen |  |
| Ort / Adresse                                        | Sportcamp Melchtal Fruttstrasse 36 6067 Melchtal                                                                                                    |  |
| Anhänge                                              | Flyer_Ecotopia_2024.pdf<br>Facture_QR_20240213.pdf                                                                                                    |  |
| Tags                                                 |                                                                                                    |  |

## FAQ

- 1) Wie muss ich vorgehen, wen ich meine Mailadresse auf Hiotbito vorhanden ist?
  - a. Wenn deine Mailadresse in der Vergangenheit bereits auf Hitobito erfasst wurde, erhälst nach der Eingabe deiner Mail folgende Meldung:

| Anmelden                                      |                                                                                                    |                                                                                                    |  |  |
|-----------------------------------------------|----------------------------------------------------------------------------------------------------|----------------------------------------------------------------------------------------------------|--|--|
| Wir haben dich in un<br>Wir haben dir ein E-N | serer Datenbank gefunden.<br>Aail mit einem Link geschickt, wo du dich oder dein Kind direkt für den Anl | lass anmelden kannst.                                                                                                    |  |  |
| Login<br>Haupt-E-Mail<br>Passwort             |                                                                                                    | Du hast noch kein Login?<br>Bitte gib deine E-Mailadresse ein, damit du dich für den Anlass anmelden kannst.<br>Haupt-E-Mail |  |  |
| Angemeldet bleiben                            | Anmelden<br>Passwort vergessen?   Keine Bestätigungs-E-Mail bekommen?                                    | Weiter Mein Kind anmelden                                                                                                    |  |  |

- b. Bitte gehe anschliessend in deinen Mailaccount und klicke auf den Link den Hitobito automatisch versendet hat (Achtung: Allenfalls im Spam-Ordner nachschauen, falls keine Mail eingetroffen ist.)
- Nach dem anklicken des Links kannst musst du dich anmelden, oder, falls du noch kein Passwort gesetzt hast auf «Passwort vergessen» klicken und dir ein neues Passwort setzen.
- d. Anschliessend kannst du mit dem Anmeldeprozess bei Schritt 4 fortfahren.